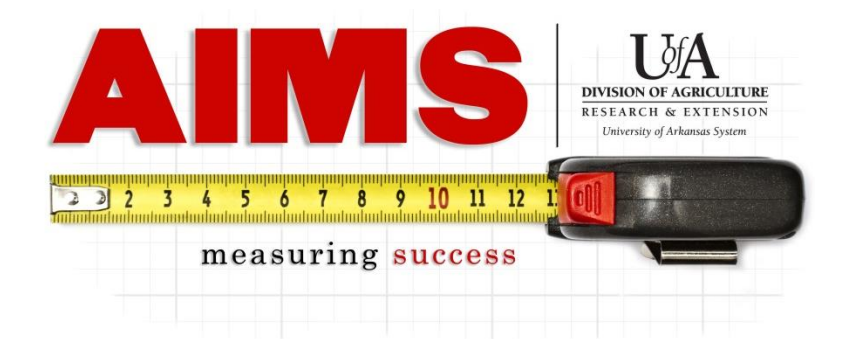

## **Steps for Pulling AIMS Reports for Year End**

| Dame Hearbourn (orgn 1200)       my Plan       my Reporting       Results         1. Select Time Frame:       Select One                                                                                                    | AIMS Hel |
|----------------------------------------------------------------------------------------------------|----------|
|                                                                                                    |          |
| A Select Time Frame: A Select Time frame: A Select Time frame: A Statewide D Out of the Detta District D Out of the Detta District D Out of the Content of the Content of the Conte |          |
| Select One         2014 Jun         2014 Ayr         2014 Ayr         2014 Ayr         2014 Ayr         2014 Ayr         2014 Ayr         2014 Ayr         2014 Ayr         2014 Ayr         2014 Apr         2014 Apr         2014 Apr         2014 Apr         2014 Apr         2014 Yun         2014 Yun         2014 Yun         2014 Yun         2014 Yun         2013 Doc         2013 Nov         2014 Yun         2014 Yun         2014 Yun         2014 Yun         All Program Results: Hide         I. Program Results: Hide         Report Options:         Step 1. Report of (inputs,outputs,outcomes):         Select One         *These reports can readed for each program by: Summary,Goals, Objectives.)         Step 2. Report for:         Person         * Planning unit         Step 3. Select Report Type:         Other Options (Select more than one unit is selected. <ul> <li>* Summary Goal Objectives</li> <li>Summary</li> <li>Sum seruint</li> <li>Sum seruint&lt;</li></ul>                                                                                                    |          |
| 2014 Aun         2014 May         2014 May         2014 May         2014 May         2014 Apr         2014 Apr         2014 Feb         2014 Jan         2013 Nov         2013 Nov         2013 Nov         2013 Nov         2014 FV_Oct-Sep         Hold CTRL key to select         Arkansas - Dewitt         Arkansas - Dewitt         Arkansas - Dewitt         Arkansas - Stuttgart         I. Program Results: Hide         Report Options:         Stee to reach for each program by: Summary, Goals, Objectives.)         Step 1. Report of (Inputs,outputs,outcomes):         *These reports can reacted for each program by: Summary, Goals, Objectives.)         Step 2. Report for:         Person         *Planning unit         Step 3. Select Report Type:         (Which report do are work)         *Summary         Goal       Objectives         *Summary       Summary         Grand Total       It programs         (Which report do are work)       Summary         Step 4. Create Report:       Grand Total         Grand Total, if more than one unit is selected.                                                                                                    |          |
| 2014 May         2014 Apr         2014 Apr         2014 Apr         2014 Apr         2014 Apr         2014 Apr         2014 Apr         2014 Apr         2014 Apr         2014 Apr         2014 Apr         2014 Ian         Detta District         Ouachita District         Ouachita District         Age Economics and Age Business         Animal Science         Arkansas - Stuttgart         * These reports can <tr< td=""><td></td></tr<>                                                                                                    |          |
| 2014 Apr         2014 Apr         2014 Apr         2014 Peb         2014 Jan         2013 Dec         2013 Dec         2013 Dec         2013 Dec         2014 Han         2014 Jan         2014 Jan         2014 Jan         2013 Dec         2013 Dec         2013 Dec         2014 Mar         2014 Teb         2014 Peb         2014 Mar         2013 Dec         2014 Mar         2014 Peb         2014 Peb         2013 Dec         2014 Mar         2014 Peb         2014 Peb         Person         Planning unit         Planning unit      <                                                                                                    |          |
| 2014 Mar       Hold CTR Ley to select more than one.         2014 Jan       Delta District         2013 Dec       Ouachita District         2013 Or       Ouachita District         2013 Or       Ozark District         2013 Or       Ouachita District         2014 FY_Oct-Sep       HH Foundation         Ag. Economics and Ag. Business       Animal Science         Arkansas - Dewitt       Arkansas - Dewitt         Arkansas - Stuttgart       Finding Results:         I. Program Results: Hide       Finding Results:         Report Options:       3         Step 1. Report of (inputs,outputs,outcomes):       Select One         * These reports can       reated for each program by: Summary, Goals, Objectives.)         Step 2. Report for:       Person         Step 3. Select Report:       One program         (Which report do preuvent)       Summary         Step 4. Create Report:       Summary         Grand Total, if more than one unit is selected.       Sume for Units         II. PLANNING Reports; More       Sume for Units                                                                                                    |          |
| 2014 Feb       Statewide         2013 Doc       Delta District         2013 Doc       Ouachita District         2013 Nov       Ouachita District         2013 Nov       Ouachita District         2013 Nov       Ouachita District         2013 Nov       Ouachita District         2013 Nov       Ouachita District         2014 Fy_Oct-Sep       H4 & Youth Development         Hold CTRL key to select       Arkansas - Dewitt         Arkansas - Dewitt       Arkansas - Stuttgart         I. Program Results; Hide       Finding Results:         Report Options:       Select One         Step 1. Report of (inputs,outputs,outcomes):       Select One         * These reports can reated for each program by: Summary, Goals, Objectives.)       Methods         Step 2. Report for:       Person       * Planning unit         Step 3. Select Report Type:       One program       Summary         (Which report do reavente)       Summary       Objectives       Summary         Step 4. Create Report:       Grand Total       Il Programs       Sums torUnits         Grand Total, If more than one unit is selected.       Sums torUnits       Sums torUnits                                                                                                    |          |
| 2014 Jan       Delta District         2013 Dec       Ouachita District         2013 Nov       Ouachita District         2013 Nov       All Program Results; Hide         Hold CTRL key to select       Arkansas - Dewitt         Arkansas - Dewitt       Arkansas - Stuttgart         I. Program Results; Hide       Finding Results:         Report Options:       Select One         Step 1. Report of (inputs,outputs,outcomes):       Select One         *These reports can       reated for each program by: Summary, Goals, Objectives.)         Step 2. Report for:       Person         (Which report do growwanth)       Methods         *Step 3. Select Report Type:       One program         (Which report do growwanth)       Summary         Step 4. Create Report:       Grand Total         Grand Total, if more than one unit is selected.       Grand Total         II. PLANNING Reports: More       Units                                                                                                    |          |
| 2013 Dec<br>2013 Nov<br>2013 Nov<br>2013 Nov<br>2013 Oct       Ouachita District<br>Ozark District         2014 FY_Oct-Sep<br>Hold CTRL key to select<br>more than one.       Ag. Economics and Ag. Business<br>Animal Science<br>Arkansas - Dewitt<br>Arkansas - Dewitt<br>Arkansas - Stuttgart         I. Program Results: Hide       Finding Results:<br>General Program Report<br>Hours         Report Options:       Select One         *These reports card reated for each program by: Summary, Goals, Objectives.)       Demographics<br>Methods<br>Indicators         Step 1. Report of (inputs,outputs,outcomes):       * Select One         *These reports card reated for each program by: Summary, Goals, Objectives.)       Outer Summary<br>Notes         Step 2. Report for:       Person         (Which report do you wont?)       Mall Programs         (Which report do you wont?)       Summary         Step 4. Create Report:<br>Grand Total, if more than one unit is selected.       Other Options (Select more than one unit.)         All Pages per unit       Sums for Units         II. PLANNING Reports; More       Sums for Units                                                                                                    |          |
| 2013 Nov       OZark District         2014 FY_Oct-Sep       He Youth Development         Hold CTRL key to select       Ag. Economics and Ag. Business         Animal Science       Arkansas - Dewitt         Arkansas - Dewitt       Arkansas - Stuttgart         I. Program Results: Hide       Finding Results:         Report Options:       3         Step 1. Report of (inputs,outputs,outcomes):       Select One         *These reports can reated for each program by: Summary, Goals, Objectives.)       Demographics         Step 2. Report for:       Person         Planning unit       Volunteer Summary         Step 3. Select Report Type:       One program         (Which report do yourwonk?)       Summary         Step 4. Create Report:       Grand Total         Grand Total, if more than one unit is selected.       Grand Total         II. PLANNING Reports; More       Sum for Units                                                                                                    |          |
| 2013 Oct       4H & Youth Development         2014 FY_Oct-Sep       4H & Youth Development         Hold CTRL key to select       Arkansas - Bewitt         Arkansas - Dewitt       Arkansas - Stuttgart         I. Program Results: Hide       Finding Results:         Report Options:       3         Step 1. Report of (inputs,outputs,outcomes):       Select One         * These reports can reated for each program by: Summary,Goals, Objectives.)       Methods         * These reports can reated for each program by: Summary,Goals, Objectives.)       Step 2. Report for:         Step 3. Select Report Type:       One program         (Which report do receivent)       5         Step 4. Create Report:       Grand Total         Grand Total, if more than one unit is selected.       figrand Total         II. PLANNING Reports; More       II. PLANNING Reports; More                                                                                                    |          |
| 2014 FY_Oct-Sep       4H Foundation         Hold CTRL key to select       Ag. Economics and Ag. Business         Animal Science       Arkansas - Dewitt         Arkansas - Dewitt       Arkansas - Stuttgart         I. Program Results; Hide       Finding Results:         Report Options:       3         Step 1. Report of (inputs,outputs,outcomes):       Select One         * These reports can reated for each program by: Summary,Goals, Objectives.)       Demographics         Step 2. Report for:       Person         (Which report do yourwant?)       6         * Summary       Goal         (Which report do yourwant?)       6         * Summary       Goal         Objectives       Summary         Step 4. Create Report:       Grand Total         Thages per unit       Sums for Units                                                                                                    |          |
| Hold CTRL key to select<br>more than one.       Ag. Economics and Ag. Business<br>Animal Science<br>Arkansas - Dewitt<br>Arkansas - Dewitt<br>Arkansas - Stuttgart         I. Program Results: Hide       Finding Results:<br>General Program Report<br>Hours<br>Demographics<br>Methods<br>Indicators<br>Volunteer Summary<br>Notes         * These reports can reated for each program by: Summary,Goals, Objectives.)       Select One         * These reports can reated for each program by: Summary,Goals, Objectives.)       Methods<br>Indicators<br>Volunteer Summary<br>Notes         Step 2. Report for:       Person         (Which report do rearry Goals)       Objectives.)         Step 3. Select Report Type:       All Programs<br>Summary         (Which report do rearry Goals)       Objectives         Step 4. Create Report:<br>Grand Total, If more than one unit is selected.       Grand Total         II. PLANNING Reports; More       Sums for Units                                                                                                    |          |
| Hold CTRL key to select       Animal Science         Arkansas - Dewitt       Arkansas - Dewitt         Arkansas - Stuttgart       Finding Results:         I. Program Results: Hide       Finding Results:         Report Options:       Select One         Step 1. Report of (inputs,outputs,outcomes):       Select One         *These reports can preated for each program by: Summary,Goals, Objectives.)       Demographics         Step 2. Report for:       Person         Person       Planning unit         Step 3. Select Report Type:       All Programs         (Which report do voer wont?)       Summary         Step 4. Create Report:       Grand Total         Grand Total, if more than one unit is selected.       Grand Total         I. PLANNING Reports; More       II. PLANNING Reports; More                                                                                                    |          |
| Arkansas - Dewitt<br>Arkansas - Stuttgart  I. Program Results: Hide  I. Program Results: Hide  Report Options: Step 1. Report of (inputs,outputs,outcomes): *These reports can reated for each program by: Summary,Goals, Objectives.) Step 2. Report for: Person Planning unit Step 3. Select Report Type:  (Which report do rearwant?) Step 4. Create Report: Grand Total I. PLANNING Reports: More                                                                                                    |          |
| Arkansas - Stuttgart       -         I. Program Results: Hide       Finding Results:<br>General Program Report<br>Hours         Report Options:       3         Step 1. Report of (inputs,outputs,outcomes):       Select One         *These reports can reated for each program by: Summary,Goals, Objectives.)       Demographics<br>Methods<br>Indicators<br>Volunteer Summary<br>Notes         Step 2. Report for:       Person         Person       Planning unit         Step 3. Select Report Type:       All Programs<br>Summary         (Which report do recement?)       Summary         Step 4. Create Report:       Summary         Grand Total       It Pages per unit         I. PLANNING Reports; More       Sums for Units                                                                                                    |          |
| I. Program Results: Hide       Finding Results:         Report Options:       3         Step 1. Report of (inputs,outputs,outcomes):       Select One         *These reports can reated for each program by: Summary,Goals, Objectives.)       Demographics         Step 2. Report for:       Person         Person       Planning unit         Step 3. Select Report Type:       All Programs         (Which report do yourwont?)       Summary         Step 4. Create Report:       Grand Total         These reports:       It page per unit                                                                                                    |          |
| I. Program Results: Hide       General Program Report<br>Hours         Report Options:       Select One         Step 1. Report of (inputs,outputs,outcomes):       Select One         *These reports can reated for each program by: Summary,Goals, Objectives.)       Demographics<br>Methods<br>Indicators         Step 2. Report for:       Person         Person       Planning unit         Step 3. Select Report Type:       All Programs         (Which report do verwant?)       Summary         Step 4. Create Report:       Summary         Grand Total       Tpage per unit         It Pages per unit       Sums for Units                                                                                                    | <u> </u> |
| I. Program Results: Hide       General Program Report         Report Options:       Image: Select One         Step 1. Report of (inputs,outputs,outcomes):       Select One         *These reports can reated for each program by: Summary,Goals, Objectives.)       Demographics         Step 2. Report for:       Person         Person       Planning unit         Step 3. Select Report Type:       All Programs         (Which report do your want?)       Summary         Step 4. Create Report:       Summary         Grand Total       Tage per unit         It Pages per unit       Sums for Units                                                                                                    |          |
| Report Options:       Hours         Step 1. Report of (inputs,outputs,outcomes):       Select One         *These reports can reated for each program by: Summary,Goals, Objectives.)       Methods         Step 2. Report for:       Person       Planning unit         Step 3. Select Report Type:       One program       Notes         (Which report do your wont?)       6       Summary         Step 4. Create Report:       Grand Total       Sums for Units         II. PLANNING Reports; More       II. PLANNING Reports; More       Sums for Units                                                                                                    |          |
| Report Options:       Demographics         Step 1. Report of (inputs,outputs,outcomes):       Select One         *These reports can detered for each program by: Summary,Goals, Objectives.)       Methods         Step 2. Report for:       Person       Planning unit         Step 3. Select Report Type:       One program       Notes         (Which report do your wont?)       6       Summary         Step 4. Create Report:       Grand Total       Sums for Units         II. PLANNING Reports: More       II. PLANNING Reports: More       Sums for Units                                                                                                    | <u> </u> |
| Step 1. Report of (inputs,outputs,outputs,outcomes):       Select One       Methods         *These reports can reated for each program by: Summary,Goals, Objectives.)       Methods       Indicators         Step 2. Report for:       Person       Image: Person       Person       Person         Step 3. Select Report Type:       One program       All Programs       Notes         (Which report do you want?)       6       Summary       Summary         Step 4. Create Report:       Grand Total       Other Options (Select more than one unit.)         All Pages per unit       Sums for Units       Sums for Units                                                                                                    | -        |
| *These reports can reated for each program by: Summary,Goals, Objectives.)<br>Step 2. Report for: Person Planning unit<br>Step 3. Select Report Type:<br>(Which report do rea want?) 6<br>Summary Goal: Objectives<br>Step 4. Create Report:<br>Grand Total of Grand Total Sums for Units<br>II. PLANNING Reports: More                                                                                                    |          |
| Step 2. Report for:       Person       Planning unit       Volunteer Summary Notes         Step 3. Select Report Type:                                                                                                    |          |
| Step 2. Report for:       Person       Image: Person       Image: Person       Image: Person       Notes         Step 3. Select Report Type:         (Which report do your want?)       Image: Person       All Programs         Image: Summary       Image: Person       Summary         Step 4. Create Report:       Image: Person       Summary         Grand Total       Image: Person       Sums for Units         II. PLANNING Reports: More       Image: Person       Sums for Units                                                                                                    |          |
| Step 3. Select Report Type:       All Programs         (Which report do reuwant?)       6         ③ Summary       Goals       Objectives         Step 4. Create Report:       Grand Total         Grand Total, if more than one unit is selected.       6         Grand Total       1 page per unit         I. PLANNING Reports: More       I. PLANNING Reports: More                                                                                                    |          |
| Step 3. Select Report Type:       One program<br>(Which report do you want?)       All Programs            • Summary • Goals • Objectives        Summary • Goals • Objectives        Summary • Other Options (Select more than one unit.)            Step 4. Create Report:<br>Grand Total, if more than one unit is selected. <b>Grand Total</b> Sums for Units             I. PLANNING Reports: More           Il. PLANNING Reports: More           Sums for Units                                                                                                    |          |
| (Which report do year want?)       5       All Programs            • Summary • Goals • Objectives        Summary • Goals • Objectives        Summary • Goals • Objectives          Step 4. Create Report:<br>Grand Total, if more than one unit is selected.       Images per unit • Images per unit •                                                                                                    |          |
| Summary Goals Objectives Other Options (Select more than one unit.)  Step 4. Create Report: Grand Total  I page per unit I page per unit      |          |
| Step 4. Create Report:       Grand Total       Other Options (Select more than one unit.)         All Pages per unit       Sums for Units         I. PLANNING Reports: More       II. PLANNING Reports: More                                                                                                    |          |
| Step 4. Create Report:<br>Grand Total, if more than one unit is selected.       Images per unit         In Page per unit       Images per unit         In Planning Reports: More       Images per unit                                                                                                    |          |
| Grand Total [1 page per unit]                                                                                                    |          |
| II. PLANNING Reports: More                                                                                                    |          |
| II. PLANNING Reports: More                                                                                                    |          |
| II. PLANNING Reports: More                                                                                                    |          |
|                                                                                                    |          |
|                                                                                                    |          |
| III. <u>CIVIL RIGHTS Reports</u> ; More                                                                                                    |          |
|                                                                                                    |          |
| IV. SNAP Reports: More                                                                                                    |          |
|                                                                                                    |          |
| V Impact Reports: More                                                                                                    |          |

- 1. Select the time frame you would like the data pulled from (for end of the year, select 2019 FY\_Oct-Sep).
- 2. Select which program area you would like to pull data.

(NOTE: If you are wanting a report of your entire county or departments' effort in a program, select your county or department in the "planning unit" box)

- 3. Under "Report of" select the type of data you want in your report.
- 4. If you are looking just for what you have entered, you will select "Person". If you are pulling a report for your entire county/department's effort in a particular program, you will select "Planning Unit."
- 5. Select how specific you would like your information, from as broad as a "summary" of the entire program or all the way down to the "objectives."
- 6. When you have selected all your options, you will click "Grand Total" and your report should appear in a new tab or window. (NOTE: If it does not appear, check your browser's pop-up blocker settings. You want the browser to allow aims.uaex.edu to use pop-ups.)